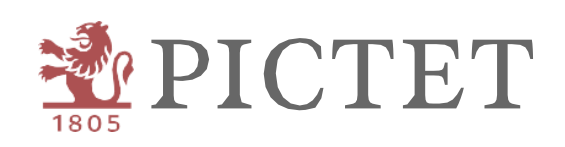

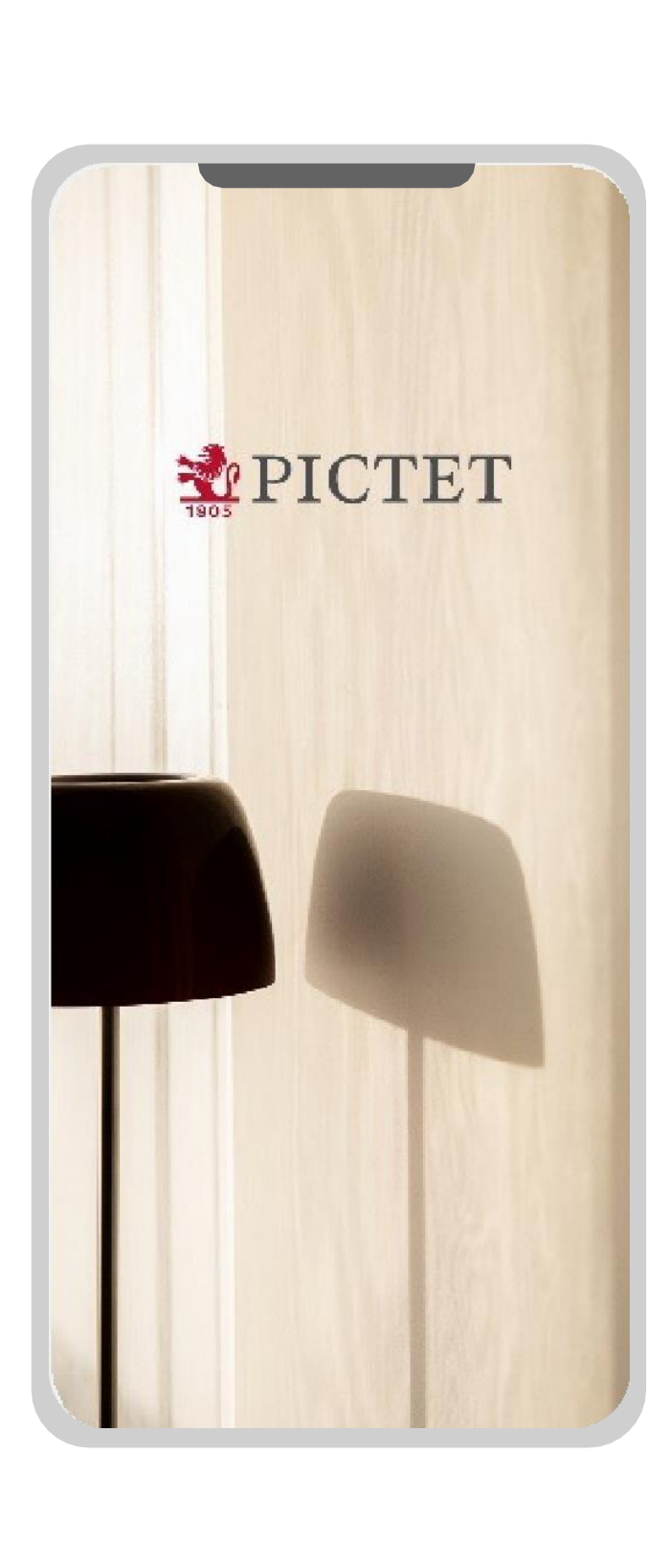

# Pictet Wealth

COMMENT S'ENREGISTRER ET SE CONNECTER

## Introduction

Ce guide vous accompagnera dans la découverte de Pictet Wealth, du téléchargement à la configuration de l'application.

En cas de questions ou si vous avez besoin d'aide, n'hésitez pas à contacter notre Client Call Center (+41 58 323 4567).

Enregistrement d'un appareil

1. Télécharger l'application

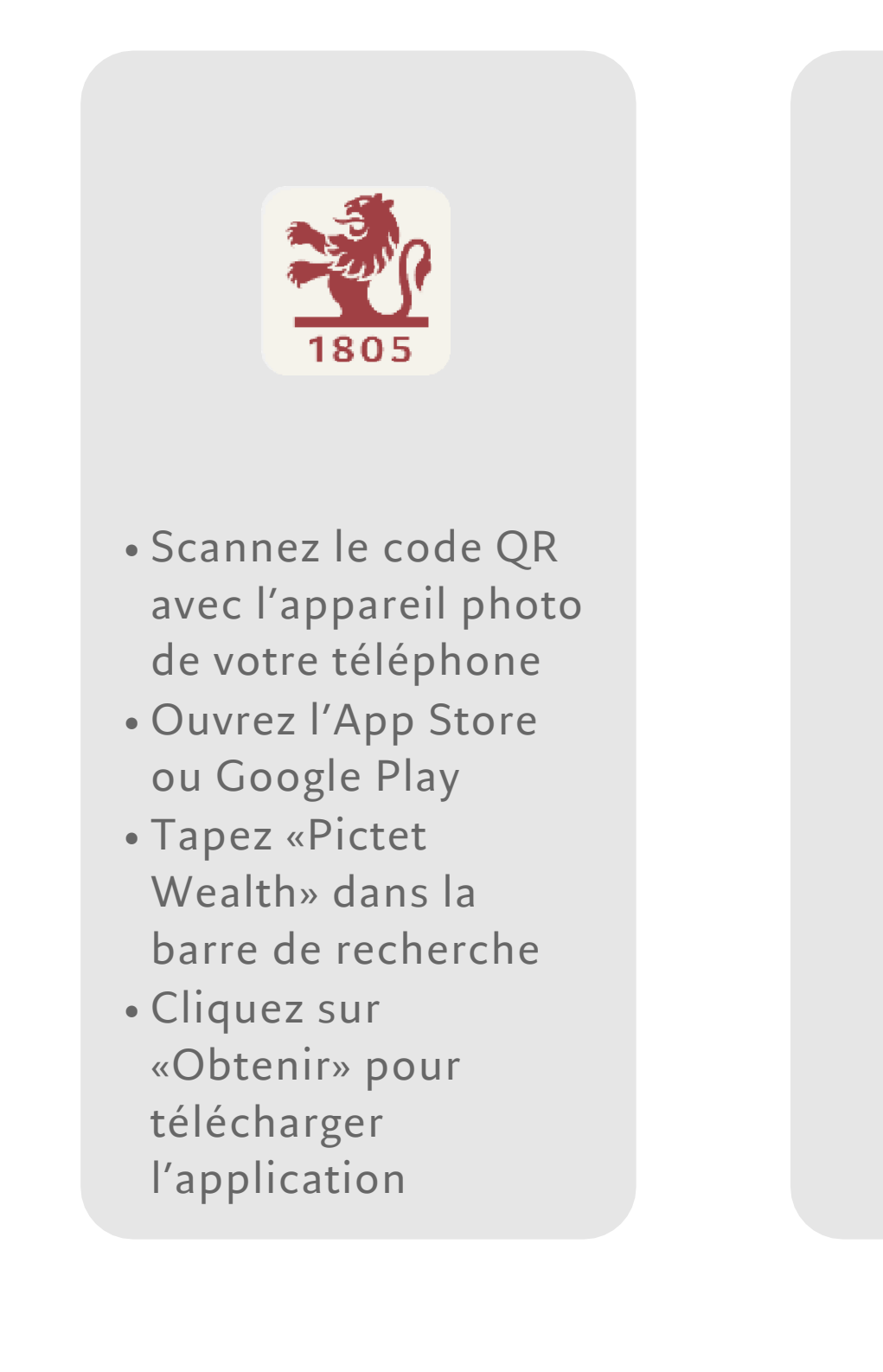

Scannez le code QR

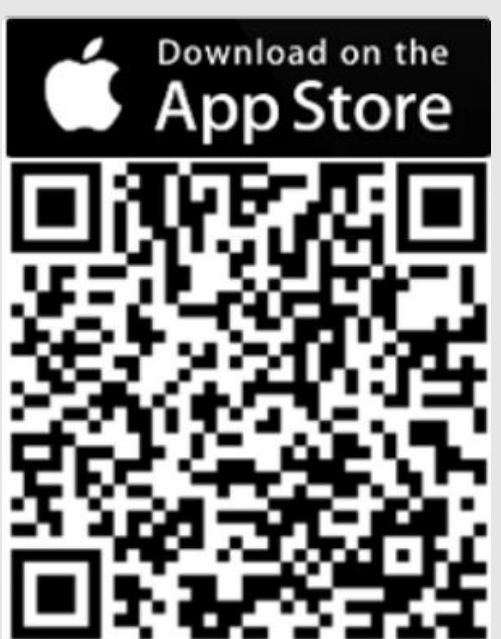

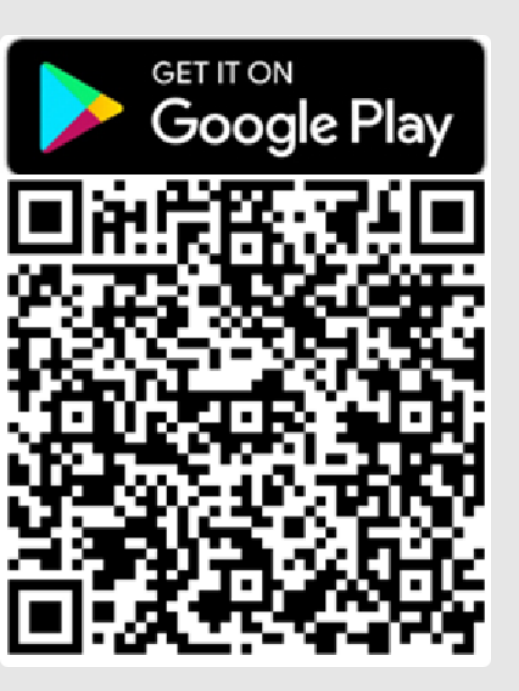

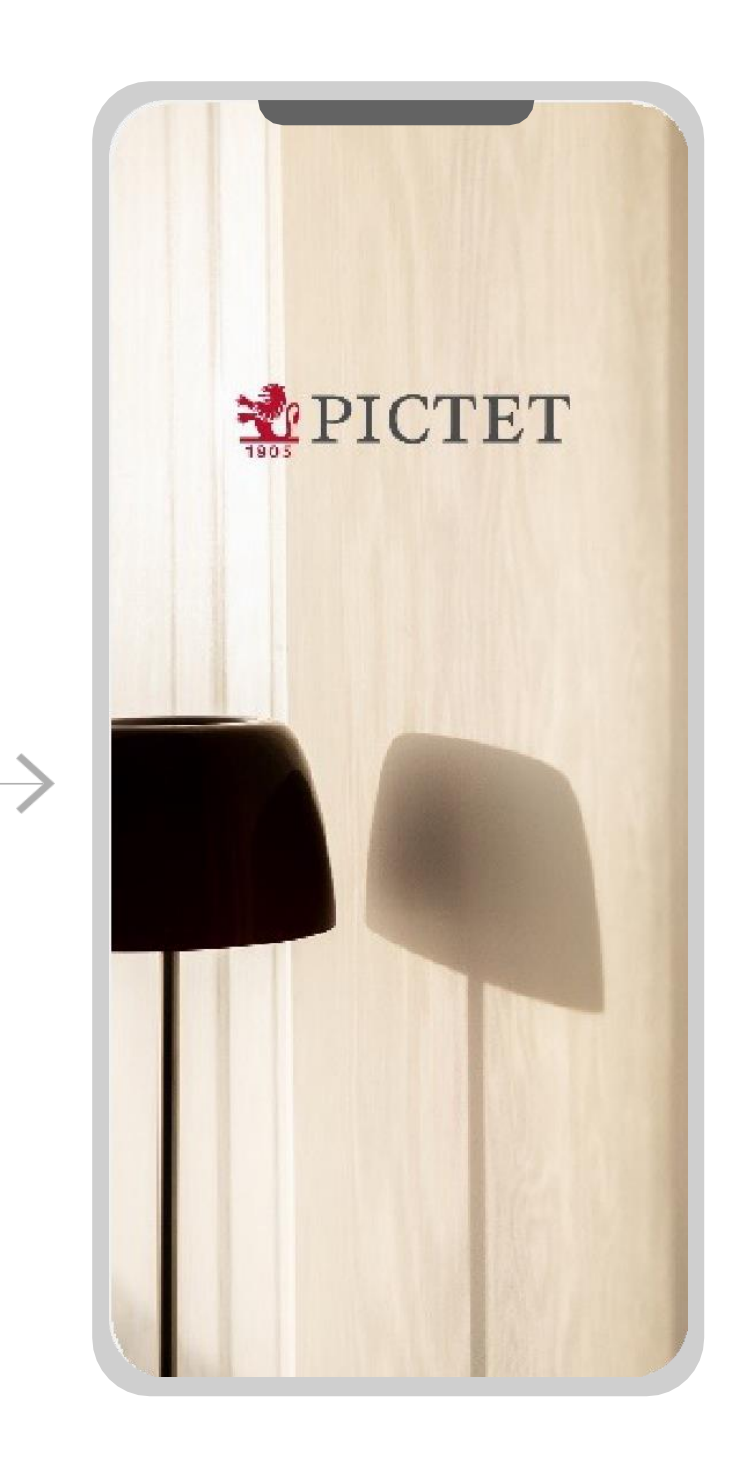

Ouvrez l'application

\* Les identifiants sont les mêmes que vous utilisez déjà pour Pictet Connect ou Wealth Mobile.

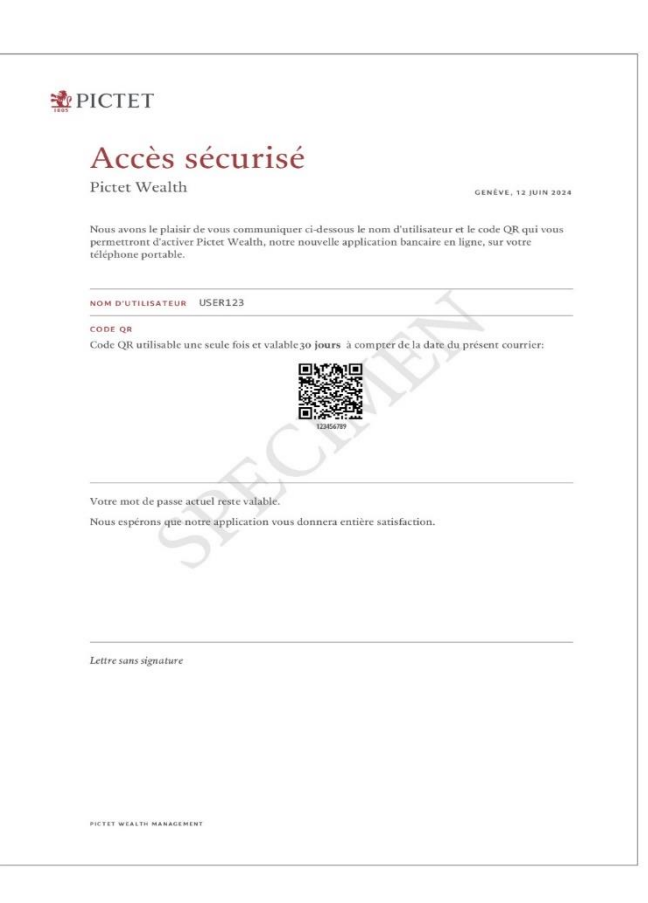

la lettre

Avec

Vous trouvez le code QR dans le courrier que vous avez reçu

Þ

 $\odot$ 

Ē

n

+

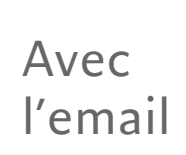

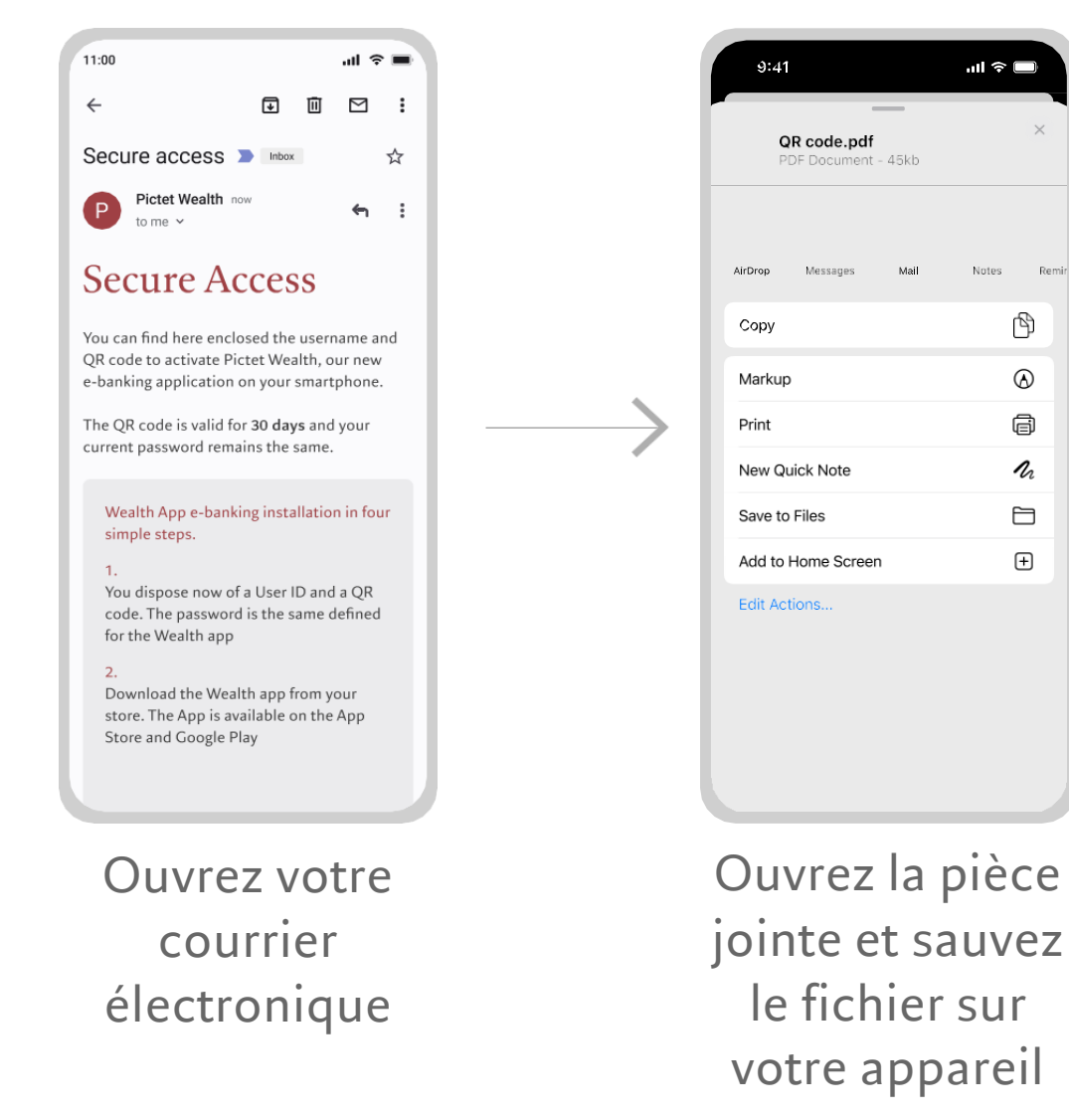

### 2. Scanner ou télécharger le code QR

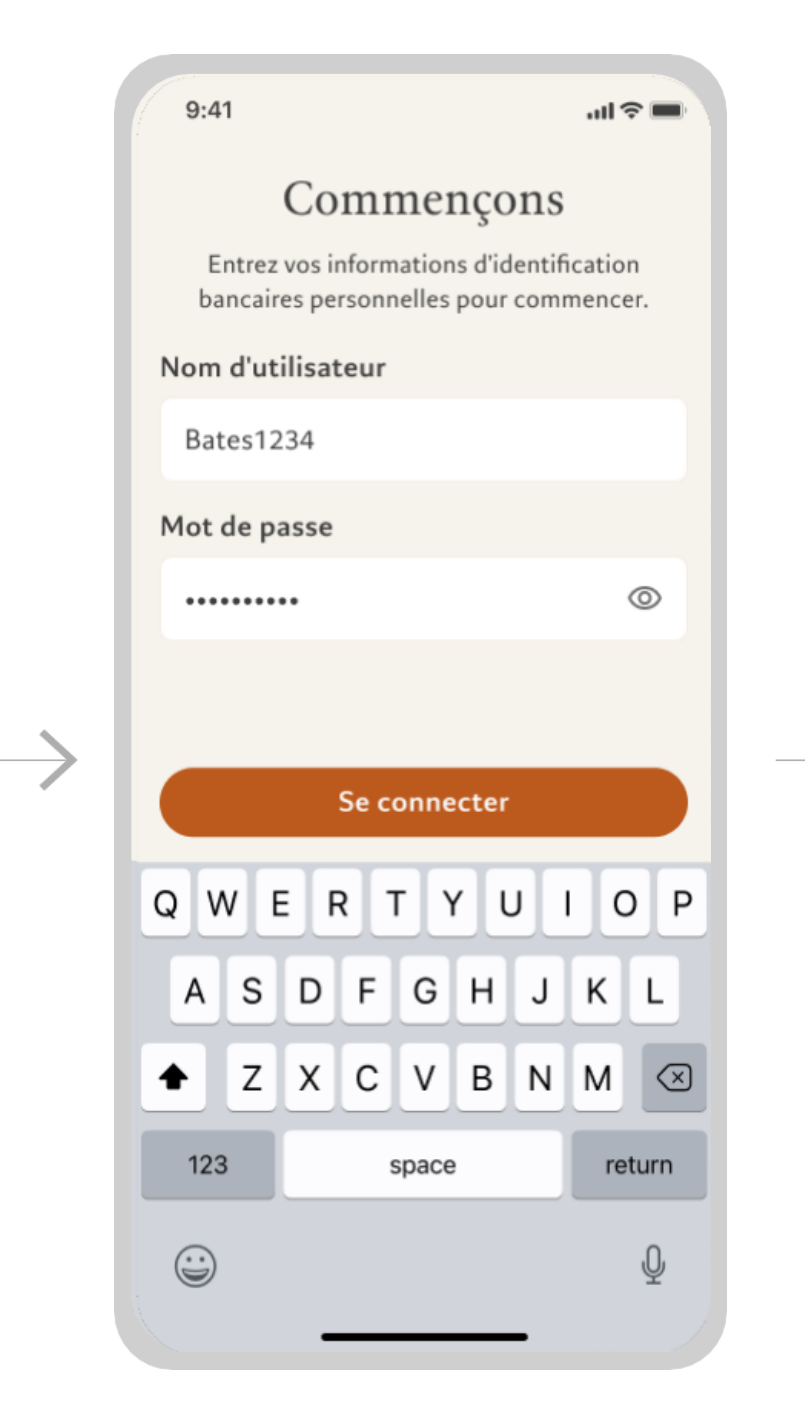

Utilisez les identifiants fournis par la Banque et cliquez sur Se connecter \*

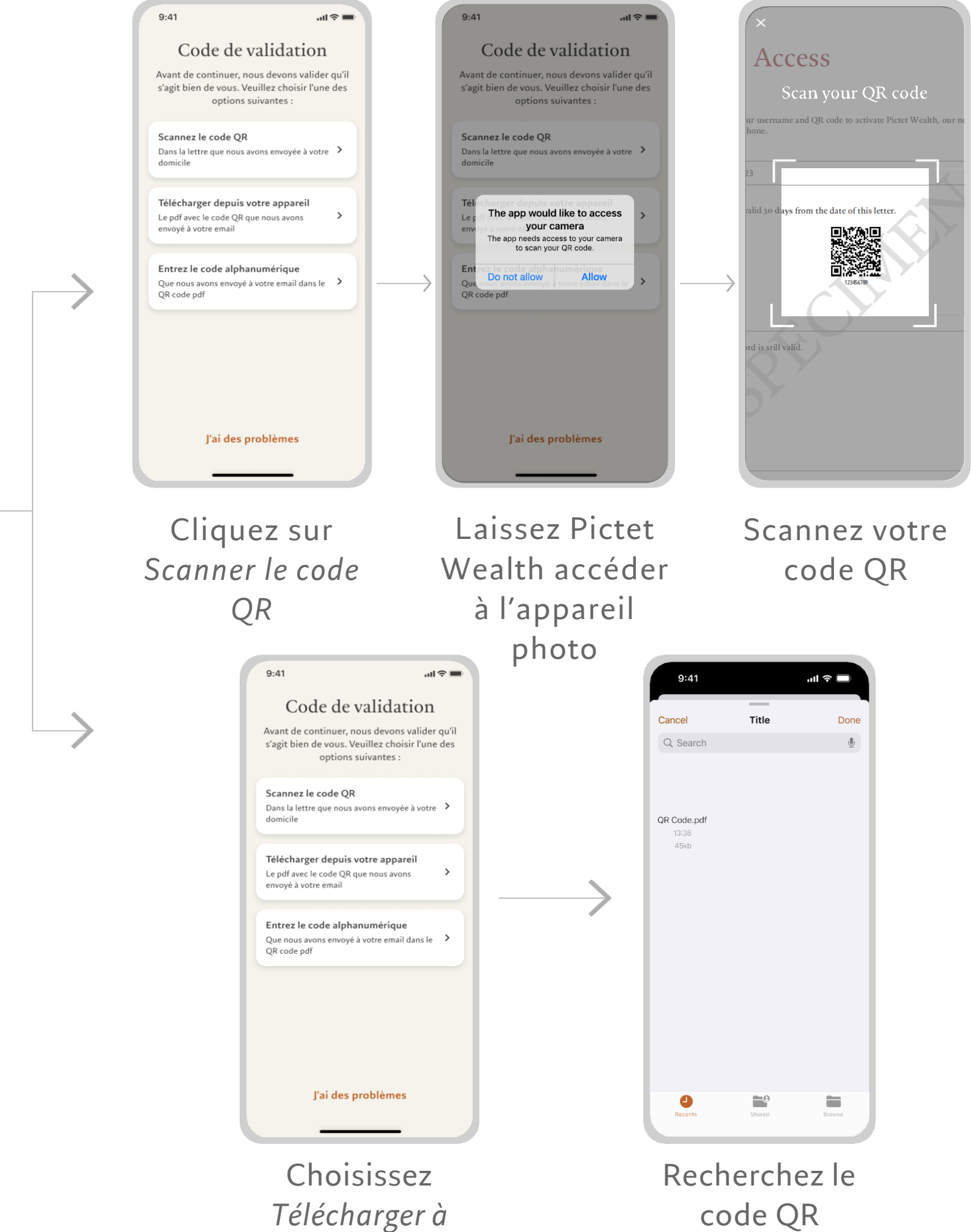

partir de votre

appareil

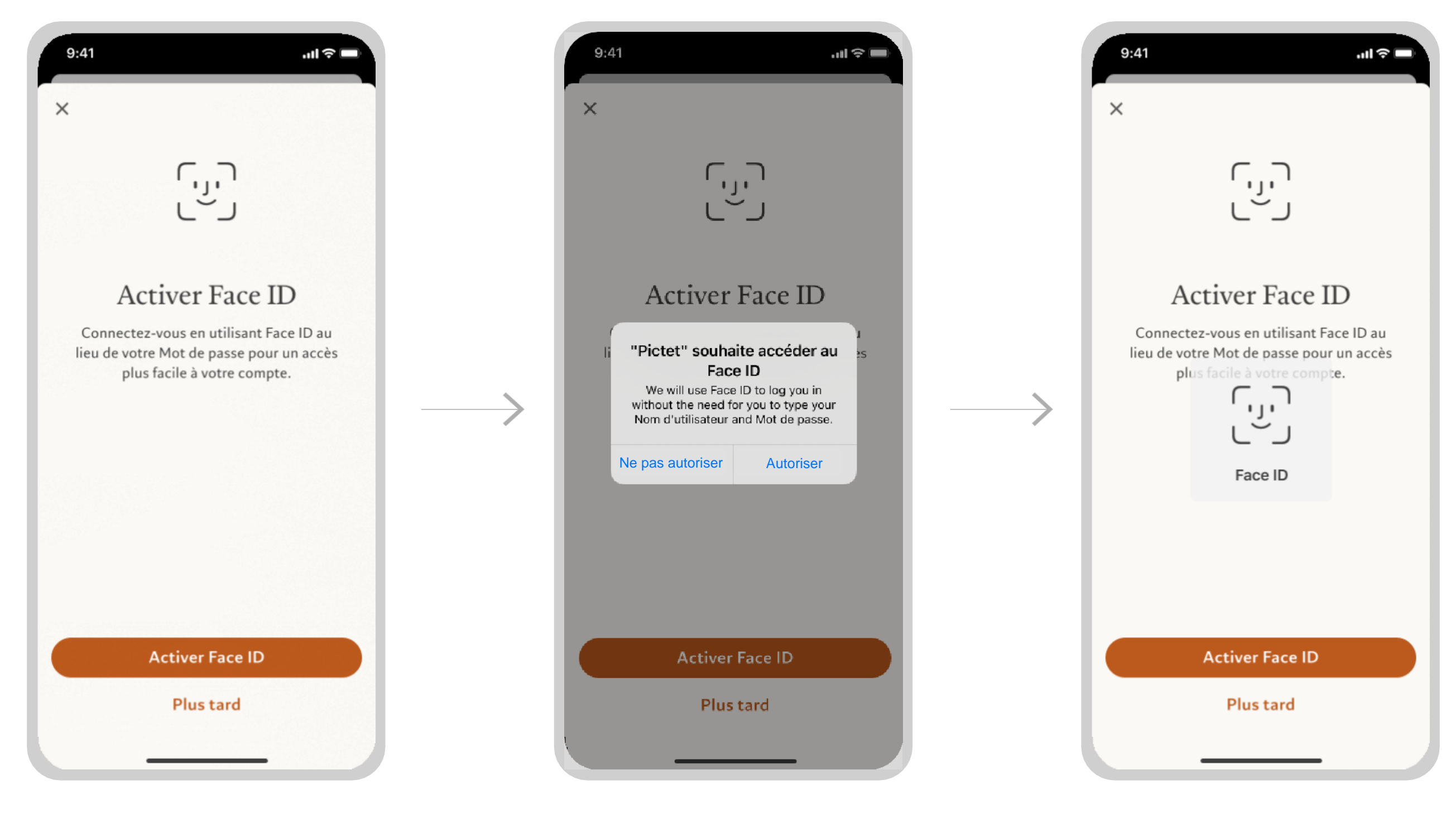

Cliquez sur Activer Face ID pour démarrer la configuration

3. Configuration de Face ID (facultatif)

Appuyez sur Autoriser pour utiliser Face ID

Scannez votre visage pour valider l'authentification

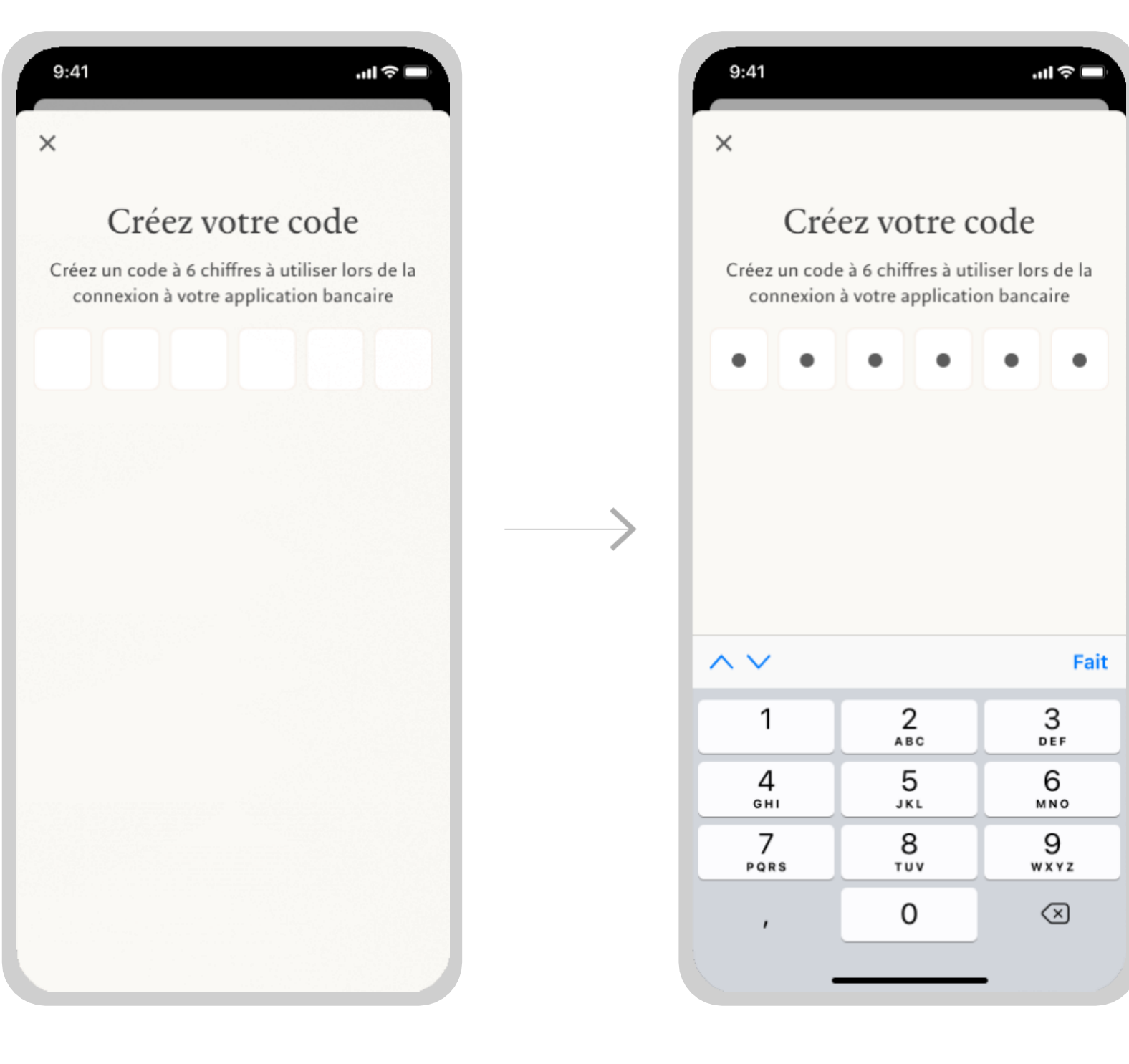

Tapez un code d'accès à 6 chiffres

Les cases vides se remplissent de points à mesure que vous tapez

4. Configuration du code d'accès

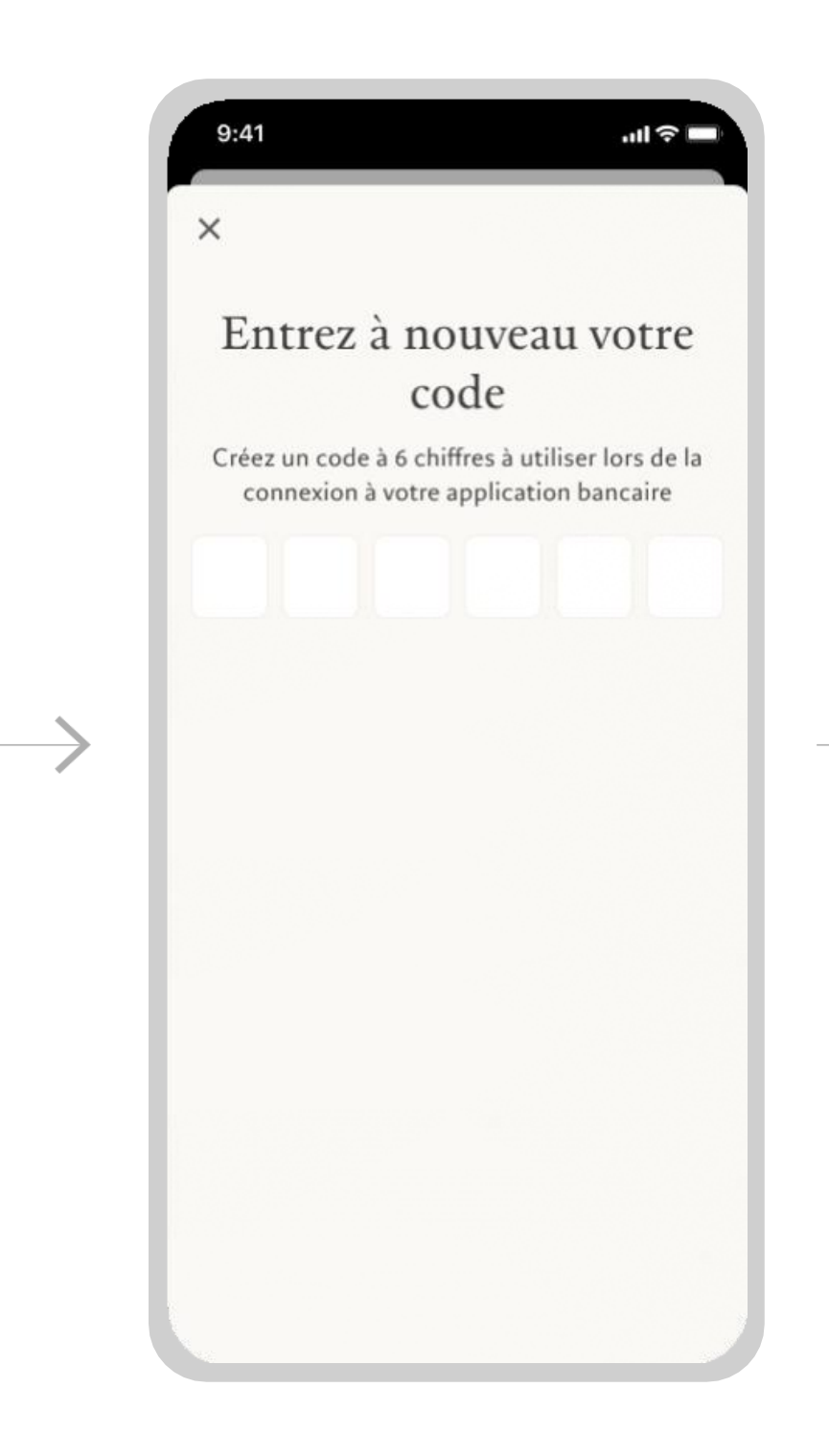

Saisissez à nouveau votre code d'accès

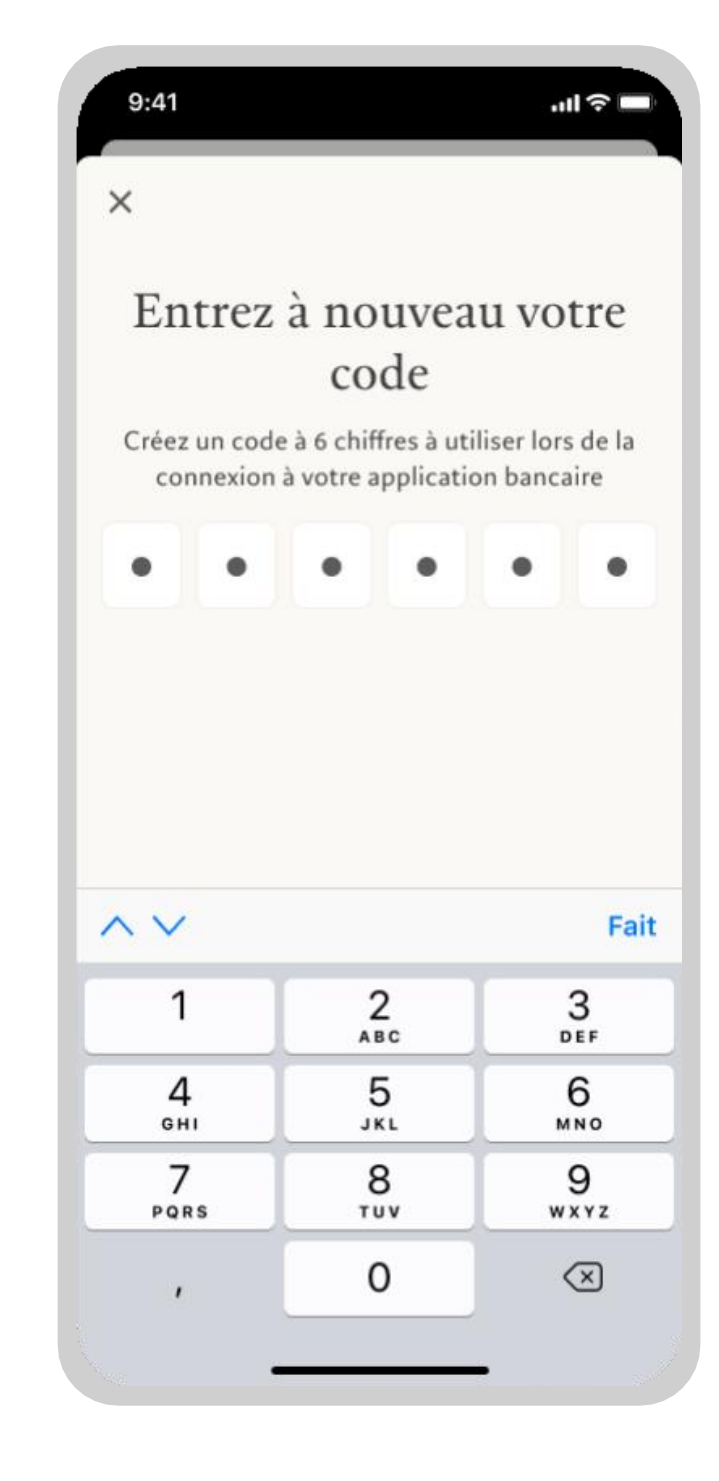

Le code d'accès est maintenant configuré sur votre compte

### 5. Conditions d'utilisation

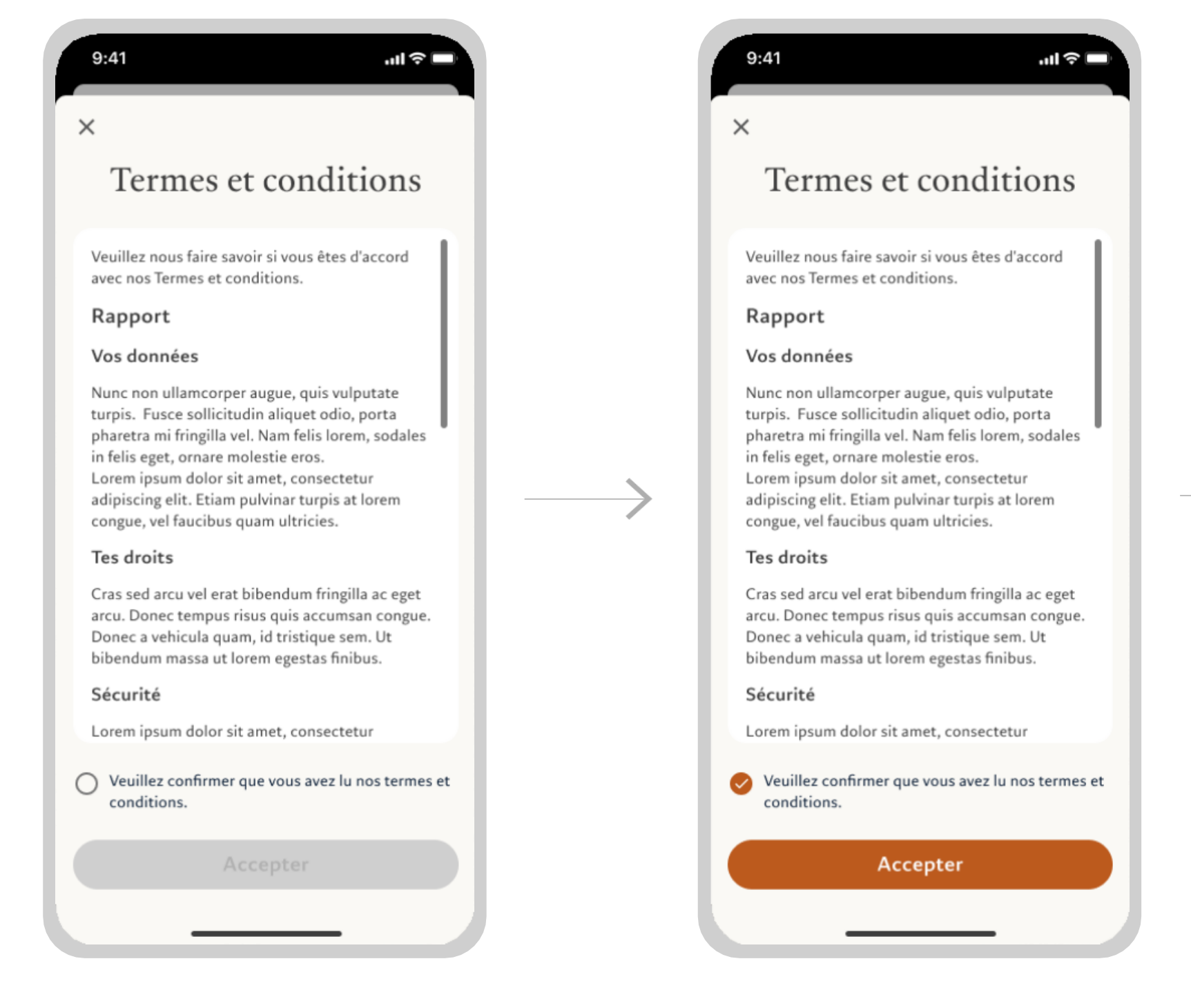

### Lisez les conditions d'utilisation

Cochez la case pour accepter les conditions d'utilisation et cliquez sur Accepter

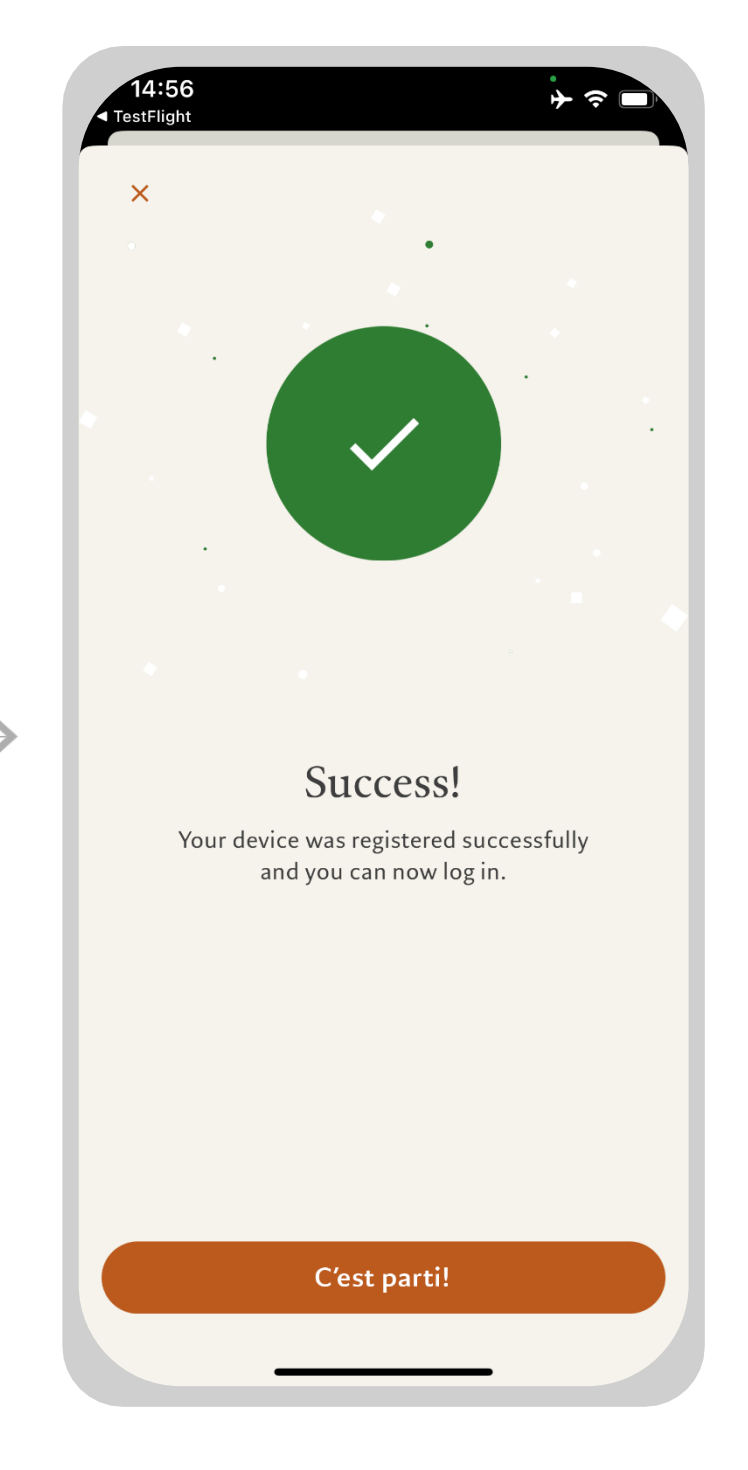

Vous êtes prêt! Cliquez sur C'est parti!

Connexion mobile

## Connexion mobile

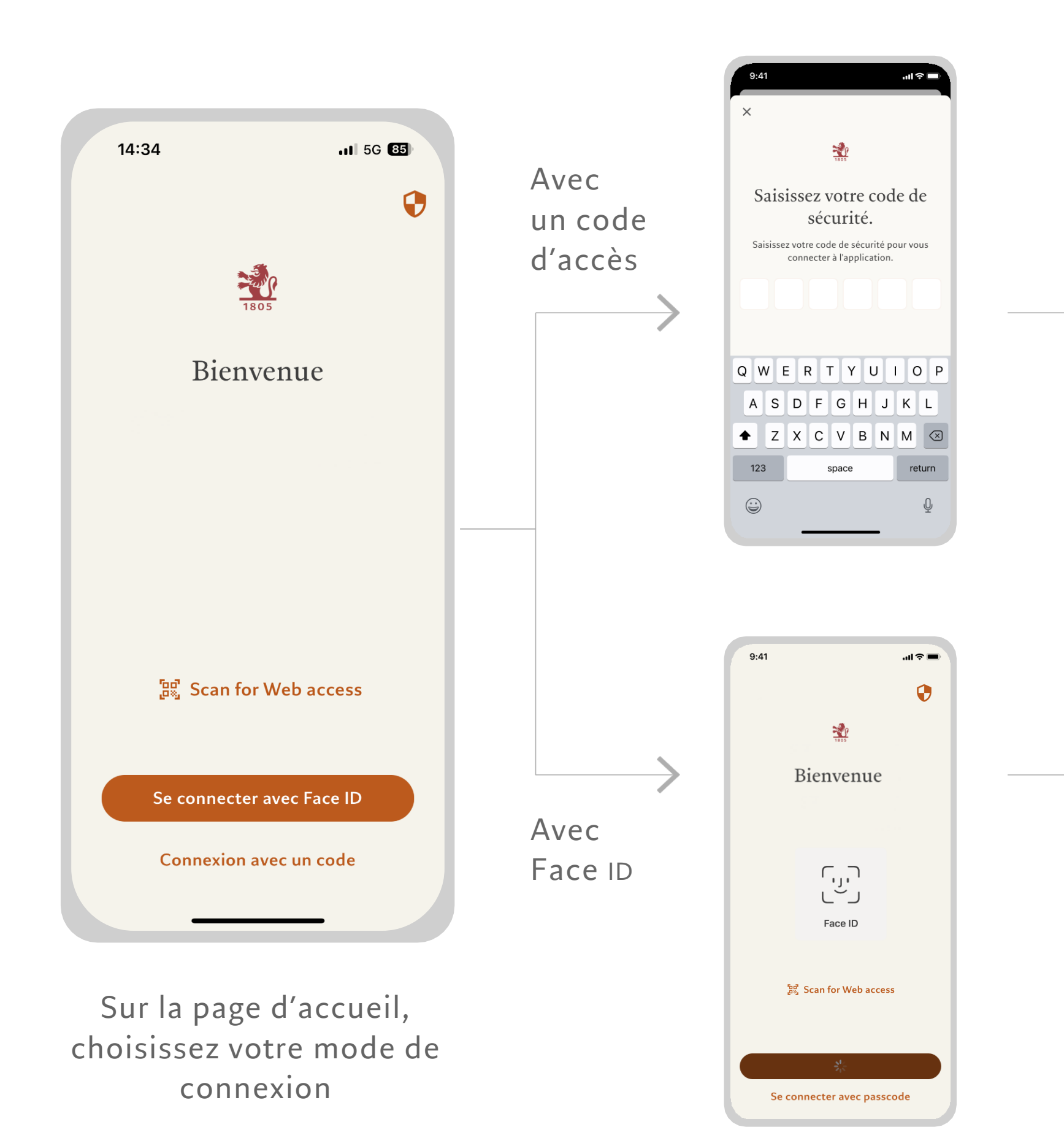

### 1. Se connecter

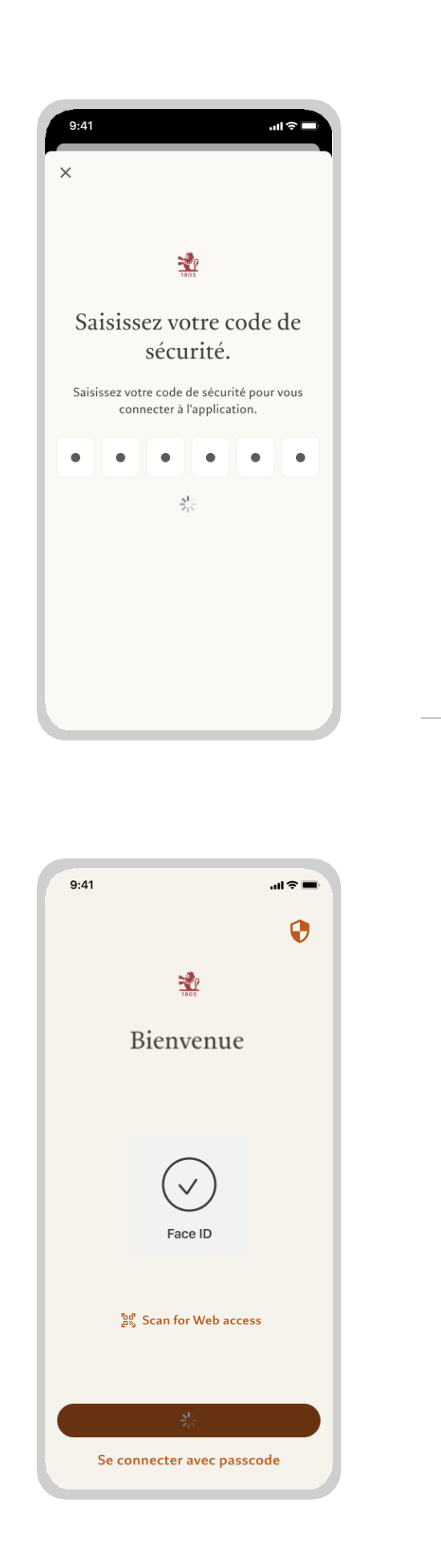

| 9:41  |             |             |           |         | ul 🌣 🛛 |   |
|-------|-------------|-------------|-----------|---------|--------|---|
| -     | Sélectio    | onner u     | ne loca   | lisatio | n (    | ર |
| Loca  | lisation ac | tuelle      |           |         |        |   |
| Sui   | sse         |             |           |         | ~      |   |
| Sélec | tion rapid  | e           |           |         |        |   |
| Fra   | nce         |             |           |         |        |   |
| Ge    | rmany       |             |           |         |        |   |
| ltal  | У           |             |           |         |        |   |
| Lux   | embour      | g           |           |         |        |   |
| Spa   | ain         |             |           |         |        |   |
| Uni   | ited King   | dom         |           |         |        |   |
| Sélec | tionner ur  | ne nouvelle | localisat | ion     |        |   |
| And   | dorra       |             |           |         |        |   |
| Afg   | hanistar    | n           |           |         |        |   |
| Ant   | tigua and   | d Barbud    | а         |         |        |   |
|       | şama        | Sui         | te        |         |        |   |

Sélectionnez votre emplacement actuel

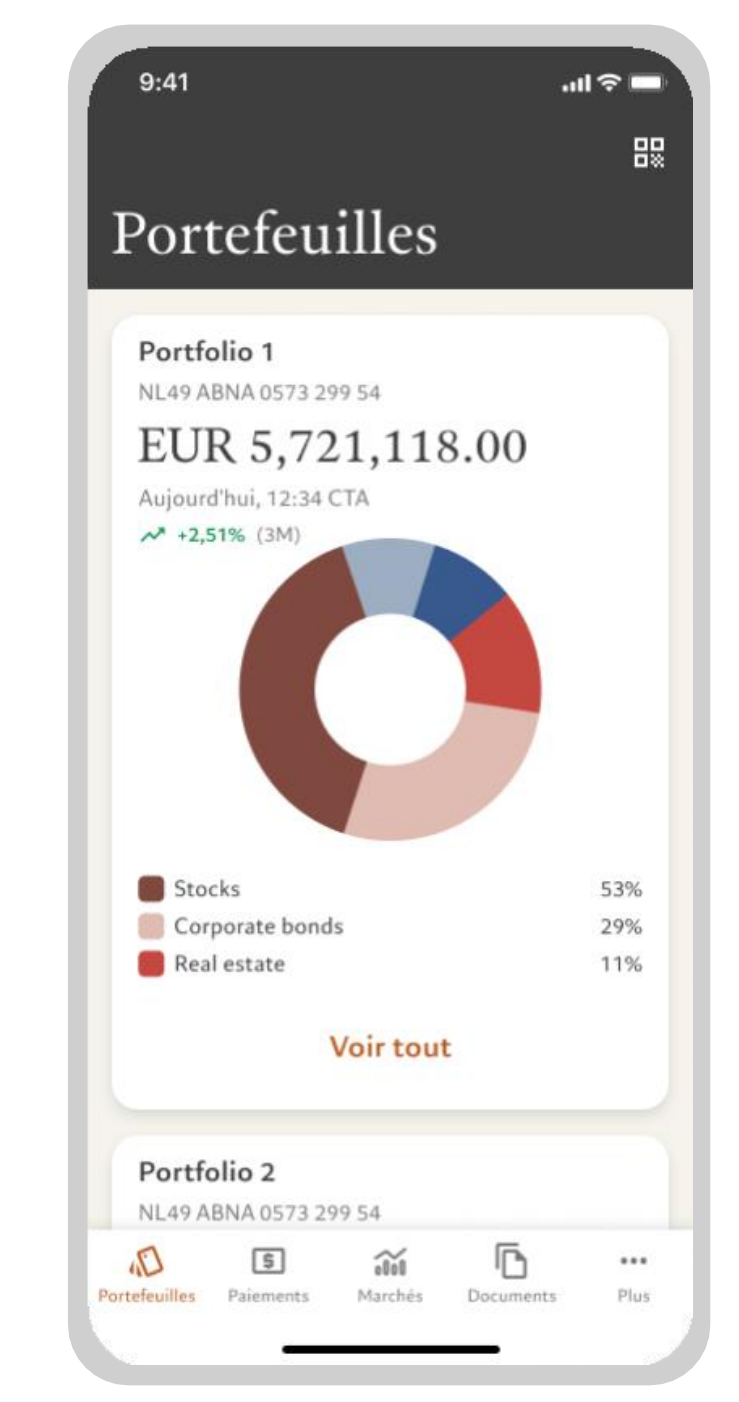

Vous êtes maintenant connecté à l'application mobile

Connexion en ligne

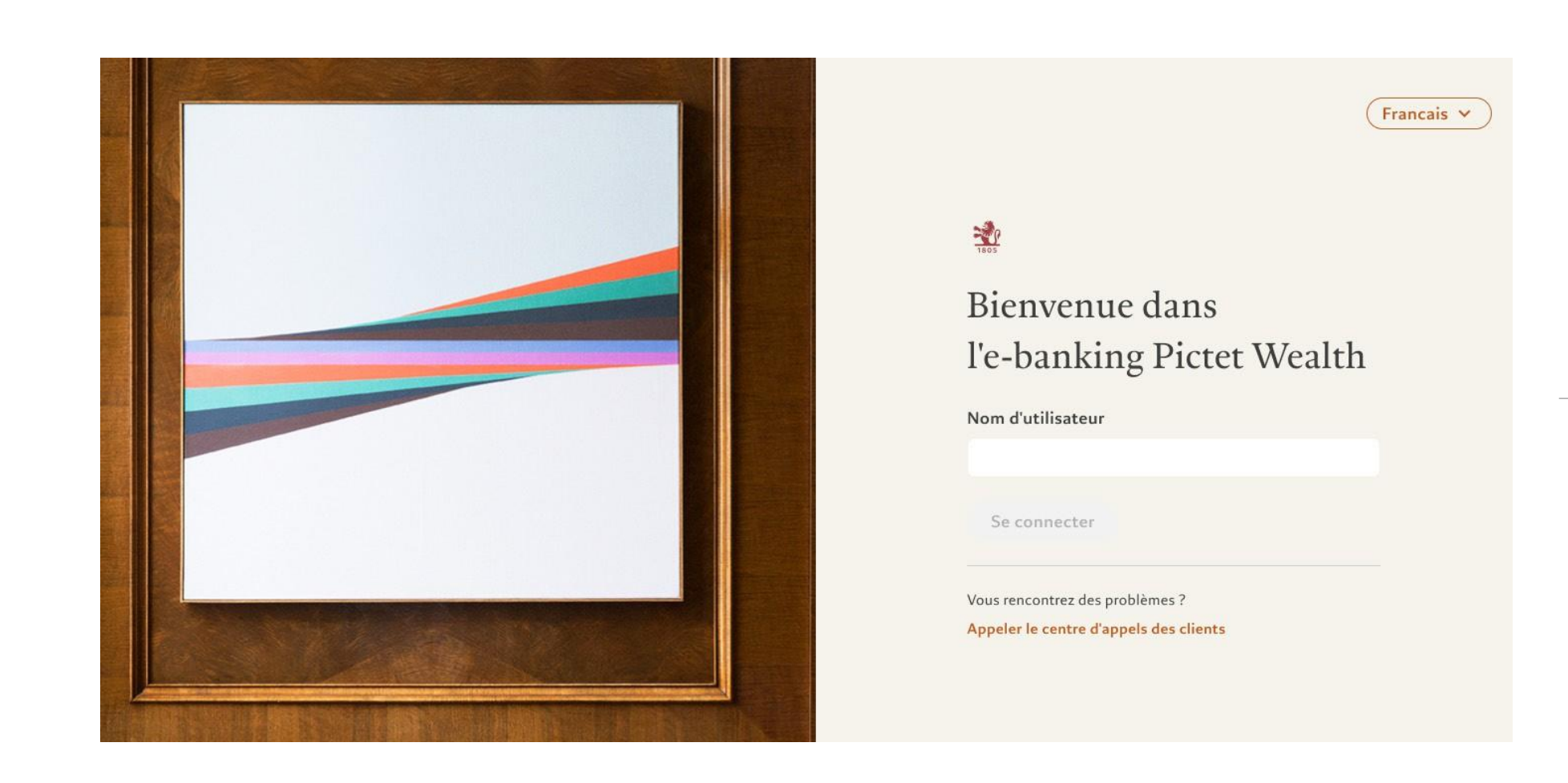

Accédez au site Pictet Wealth depuis votre ordinateur: https://pictetwealth.pictet.com/

## Connexion en ligne

1. Se connecter

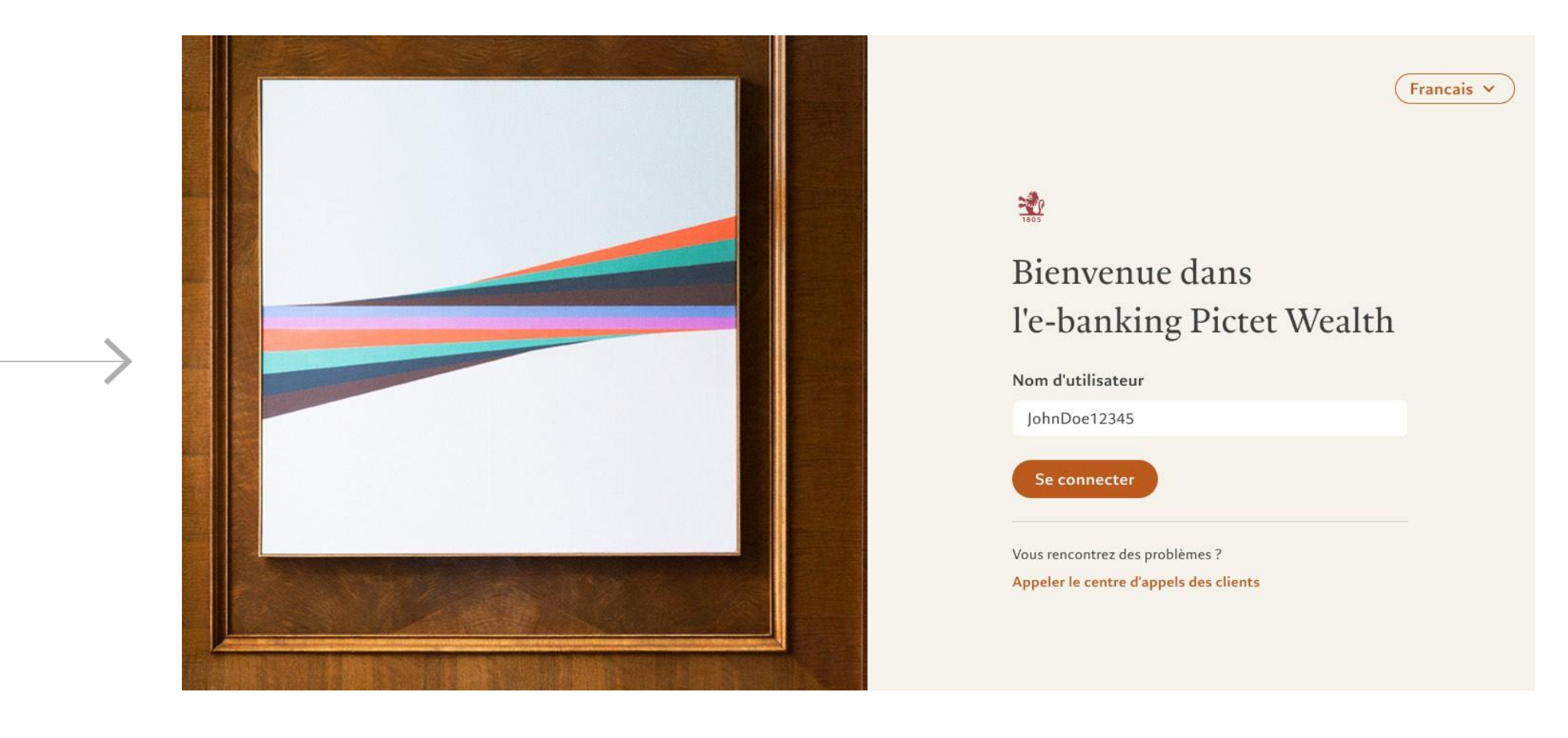

Saisissez vos données d'identification pour vous connecter

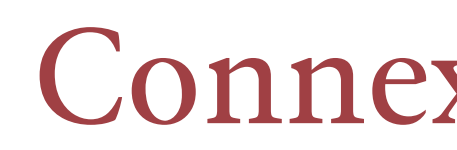

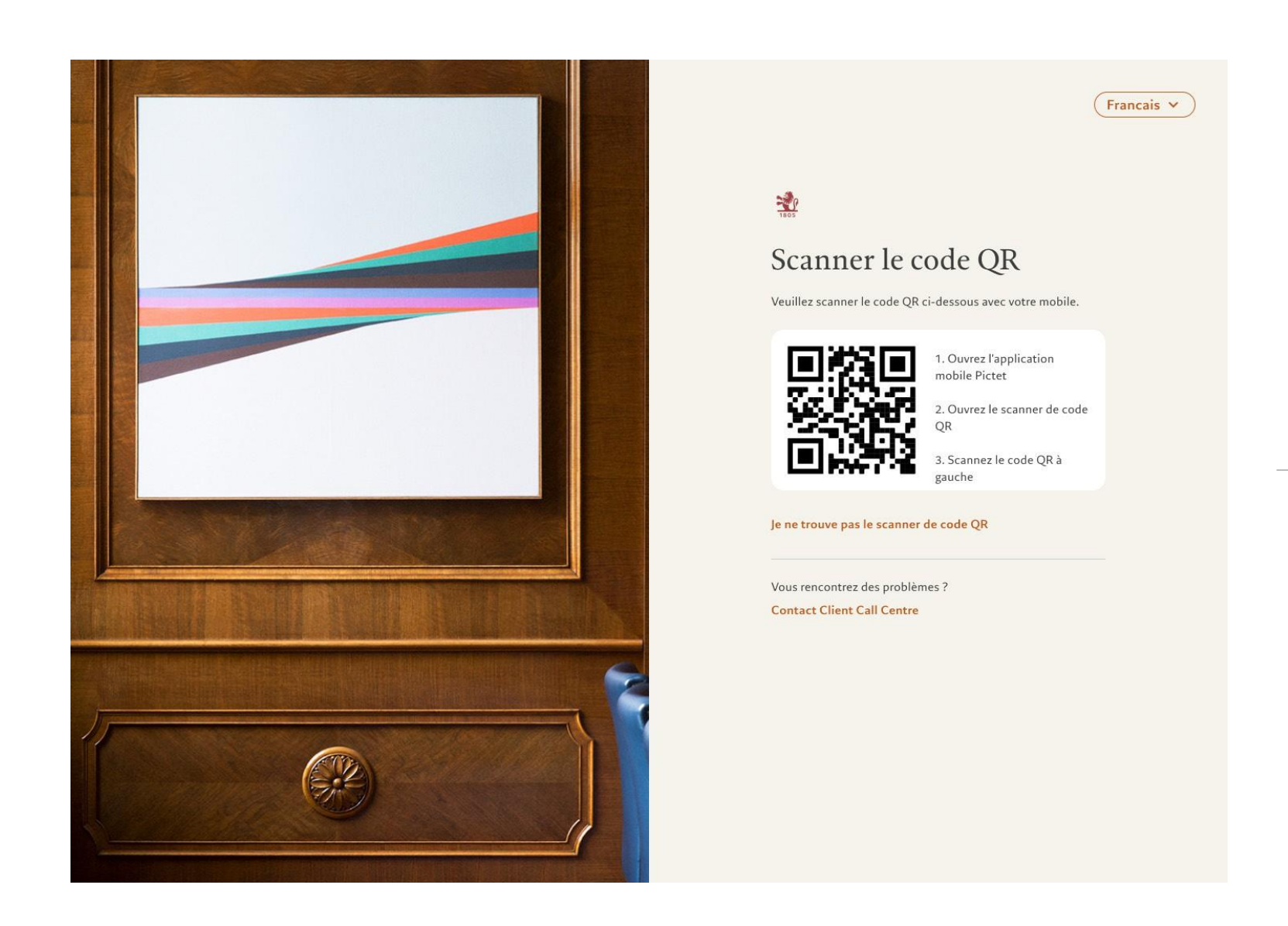

Scannez le code QR avec l'application Pictet Wealth sur votre mobile

## Connexion en ligne

### 2. Scanner le code QR

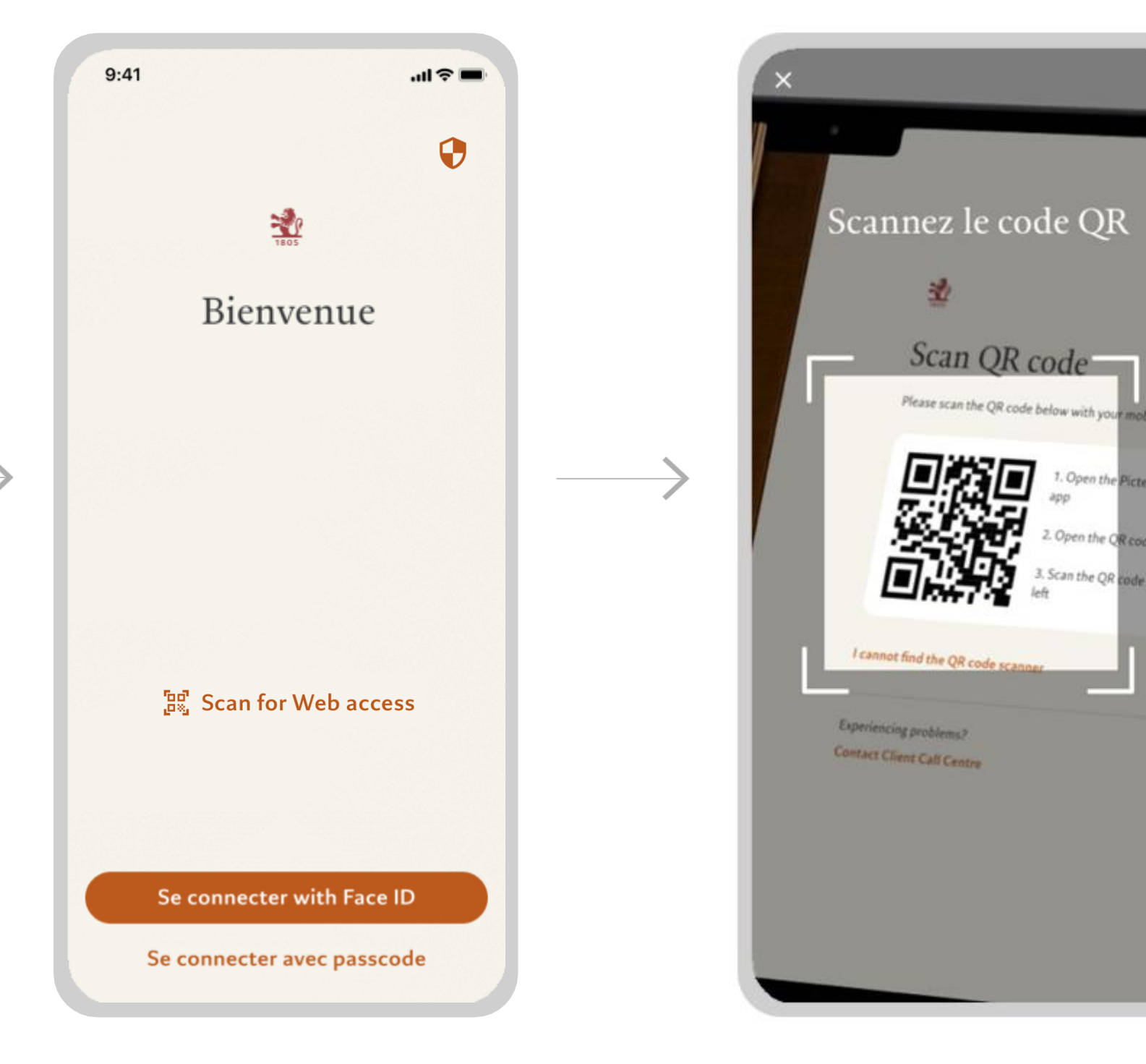

Ouvrez l'application Pictet Wealth et sélectionnez Scan for Web access

Scannez votre code QR

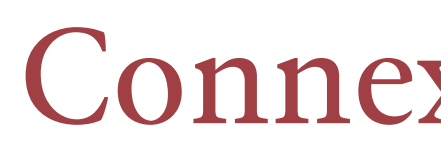

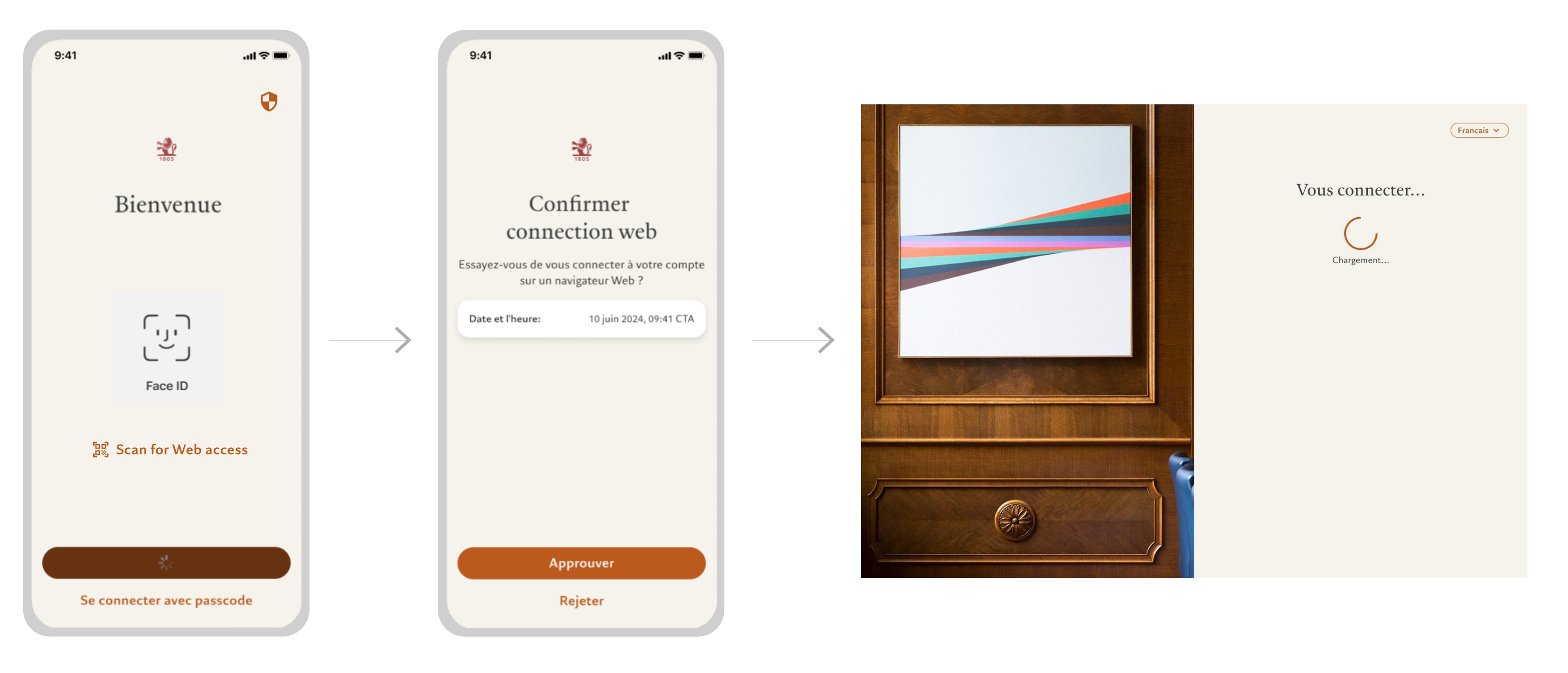

Autorisez l'authentification via Face ID

Approuvez la connexion en ligne

## Connexion en ligne

### 3. Authentication et connexion

Vous êtes maintenant connecté. Vous êtes prêt!